## 

## Jak wyczyścić dane aplikacji mobilnej eduVULCAN?

Aby wyczyścić dane aplikacji eduVULCAN:

- Dla urządzeń z systemem Android:
  - Przejdź do ustawień swojego telefonu.
  - Wybierz opcję "Aplikacje".
  - Znajdź "eduVULCAN" na liście aplikacji.
  - Przejdź do opcji "Pamięć".

- Kliknij "Wyczyść dane". To przywróci aplikację do ustawień fabrycznych, następnie będziesz musiał ponownie zarejestrować aplikację.

## • Dla urządzeń z systemem iOS:

- Odinstaluj aplikację eduVULCAN.
- Następnie zainstaluj ją ponownie.

 Jeśli korzystałeś z opcji zapisywania dzienniczka w chmurze, upewnij się, że usuwasz go również z chmury."

Dzięki tym krokom odświeżysz aplikację i przygotujesz ją do ponownej konfiguracji.